パスワード入力のSSIDは「Haga\_Utsunomiya\_LRT\_Free\_Wi-Fi」 メールやSNS等認証のSSIDは「.Free\_Wi-Fi\_1」

# Haga Utsunomiya LRT Free Wi-Fi 利用マニュアル

## パスワードを入力する接続方法 SSID:Haga\_Utsunomiya\_LRT\_Free\_Wi-Fi

### 端末操作手順(例:Android)

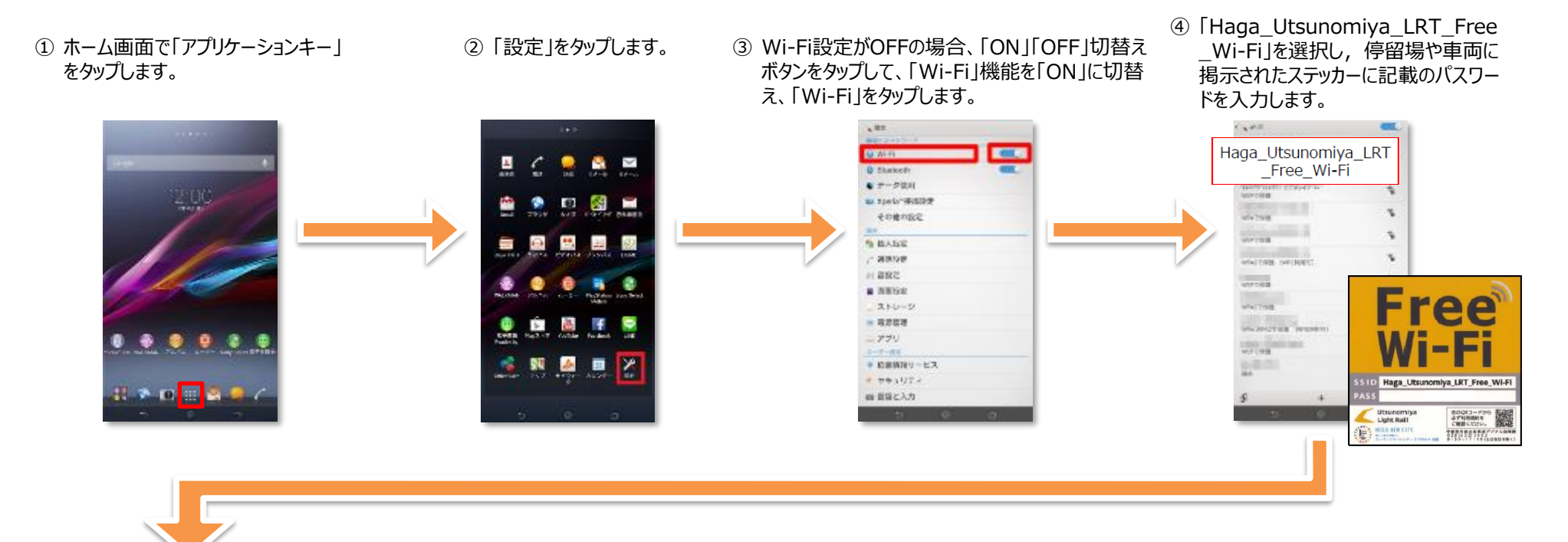

#### ⑤「接続」をタップします。

⑥ ブラウザをタップします。

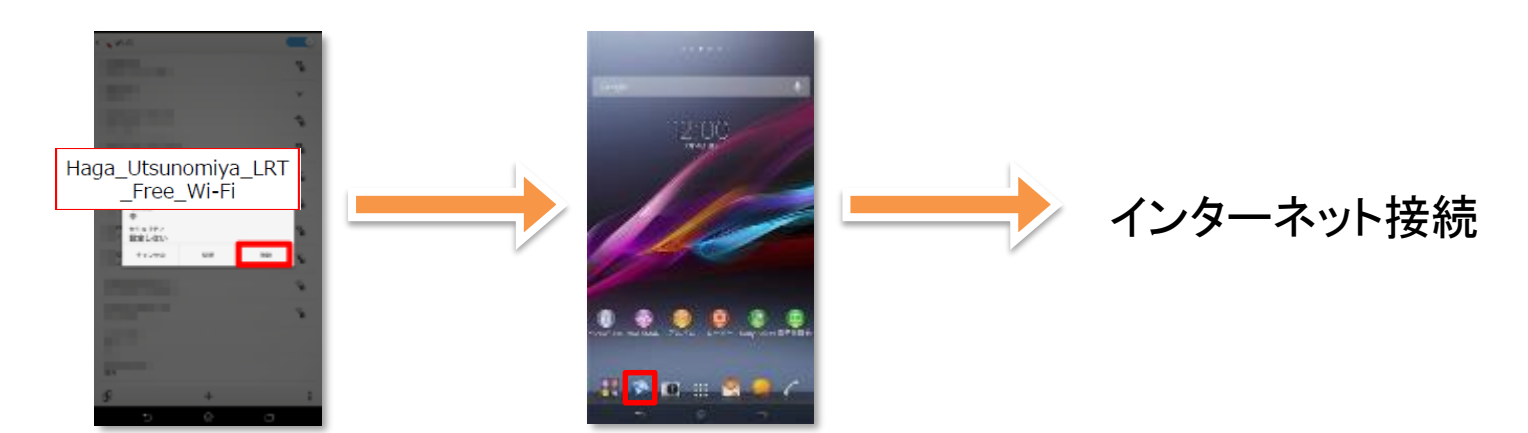

### 端末操作手順(例:iOS)

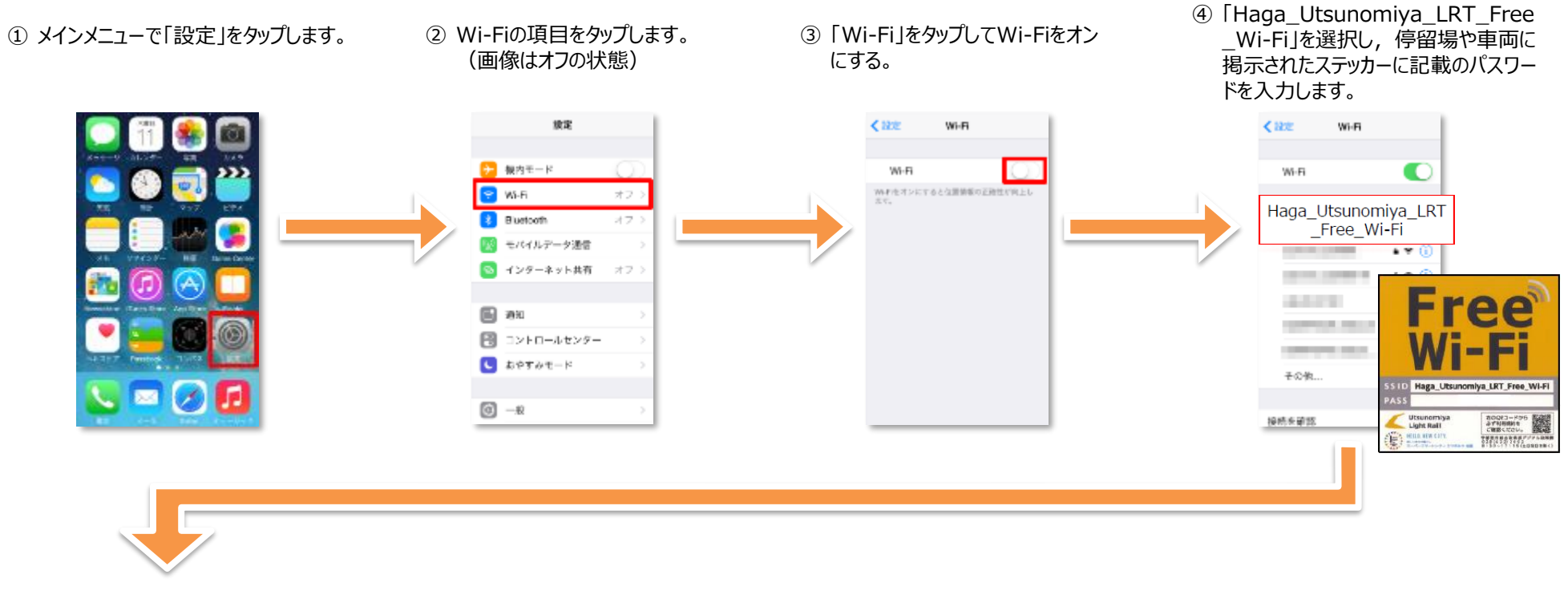

⑥「safari」をタップします。

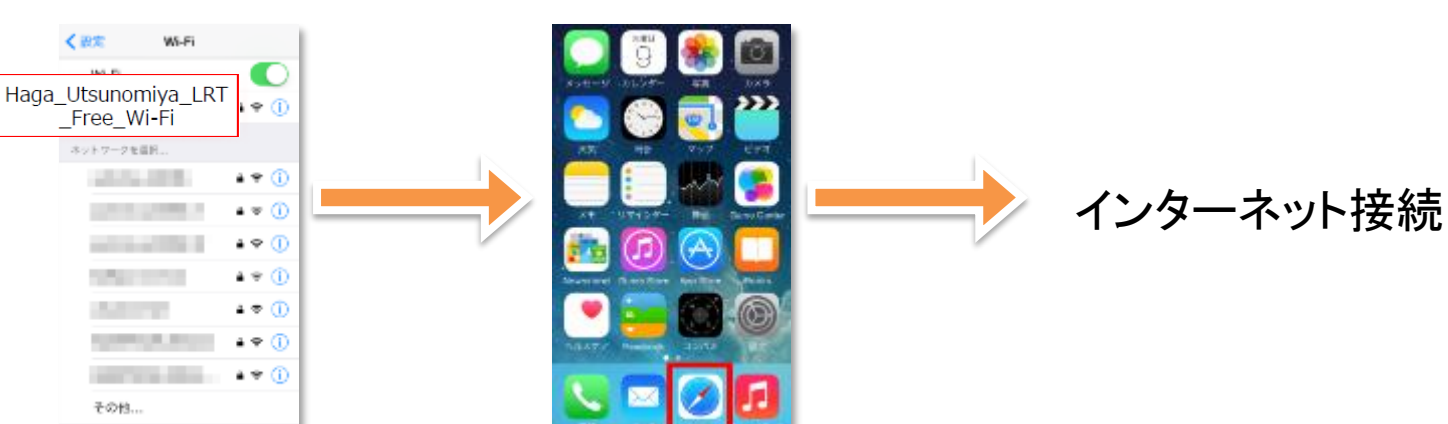

## メールアドレスやSNS等アカウントによる認証での接続

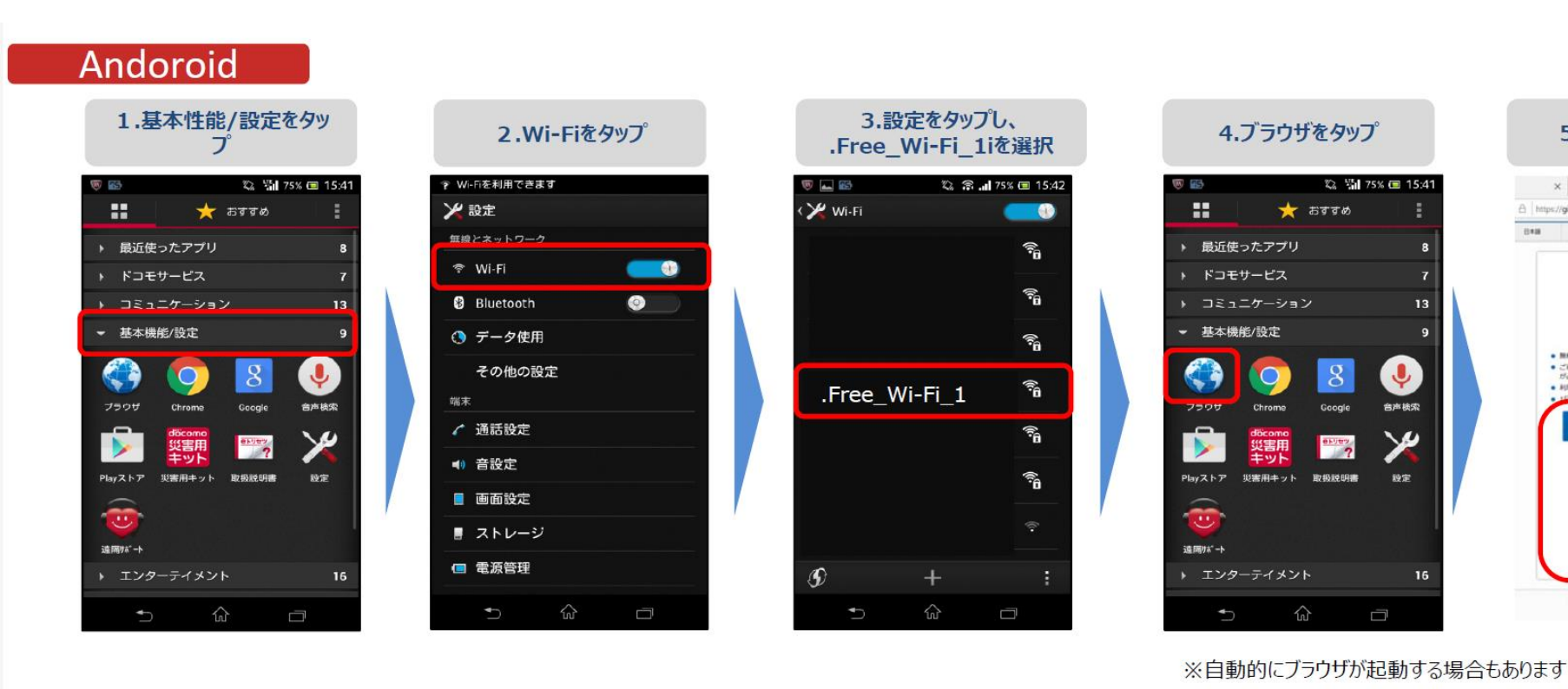

5.認証方法を選択

A https://giga-web.wifl-cloud.jp/gigaraku/free\_wi-ft\_1//login\_ []]

Free

Wi-Fi

ご利用にはメールアドレスの登録、または、SNSでのログイン が必要です。

メールアドレスを登録する

@ 2017 Nepon Telegraph and Telephone East Corporation

利用時間(10000)を総通道、ホページが再発表示されます。

0224

1000

trajar

× + ×

840

044

🖏 👫 75% 📼 15:41

13

9

Ļ

台声検索

1

設定

16

Google

85000 7

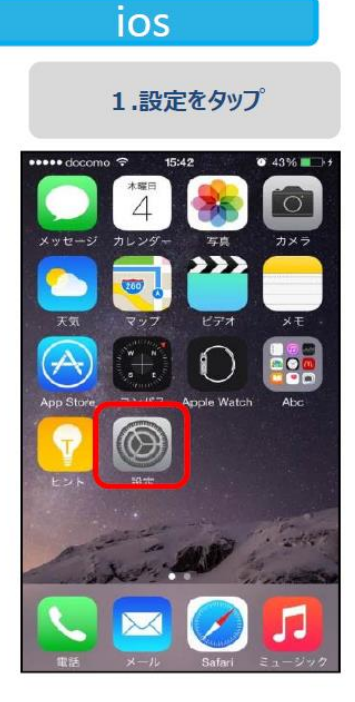

| •••• c            | locomo LTE 16:36<br>設定 | 8 61% | • |
|-------------------|------------------------|-------|---|
| ≁                 | 機内モード                  | 0     | ) |
| ?                 | Wi-Fi                  | オフ    | > |
| *                 | Bluetooth              | オフ    | > |
| ( <sub>**</sub> ) | モバイルデータ通信              |       | > |
| 6                 | インターネット共有              | オフ    | > |
|                   | キャリア NTT DC            | сомо  | > |
| C                 | 通知                     |       | > |
| 8                 | コントロールセンター             |       | > |
|                   | おやすみモード                |       | > |

つ Wi-Fiをクップ

| 3.設定をタッフ<br>.Free_Wi-Fi_1   | プし、<br>Liを選択   |
|-----------------------------|----------------|
| ★ docomo 字 16:00 ★ 設定 Wi-Fi | ♥ 52% ■>+      |
| Wi-Fi                       |                |
| ✓ guest                     | <b>a</b> ≎ (j) |
| ネットワークを選択 考点                |                |
|                             | ) ? (Ì)        |
| -                           | 1 = (1)        |
| .Free_Wi-Fi_1               | a 🕈 🕕          |
|                             | a 🗢 🕕          |
|                             | • 🗢 🕕          |
|                             | • 🗢 🕕          |
|                             | ₽ ≈ ()         |
|                             |                |

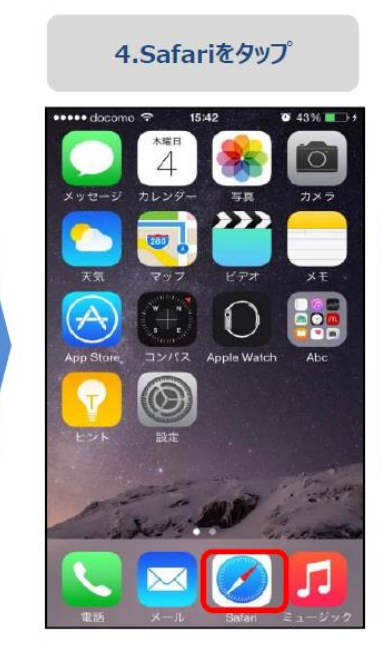

5.認証方法を選択

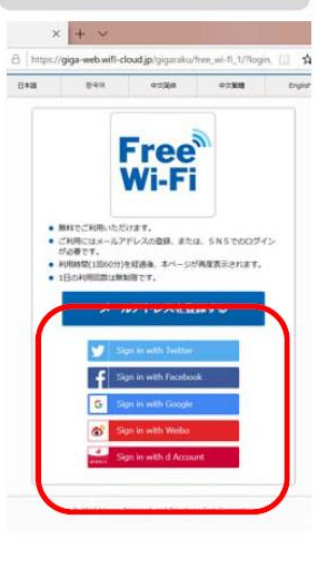

※自動的にブラウザが起動する場合もあります

#### ユーザエントリーの流れ(メールアドレスによる認証)SSID「.Free\_Wi-Fi\_1」

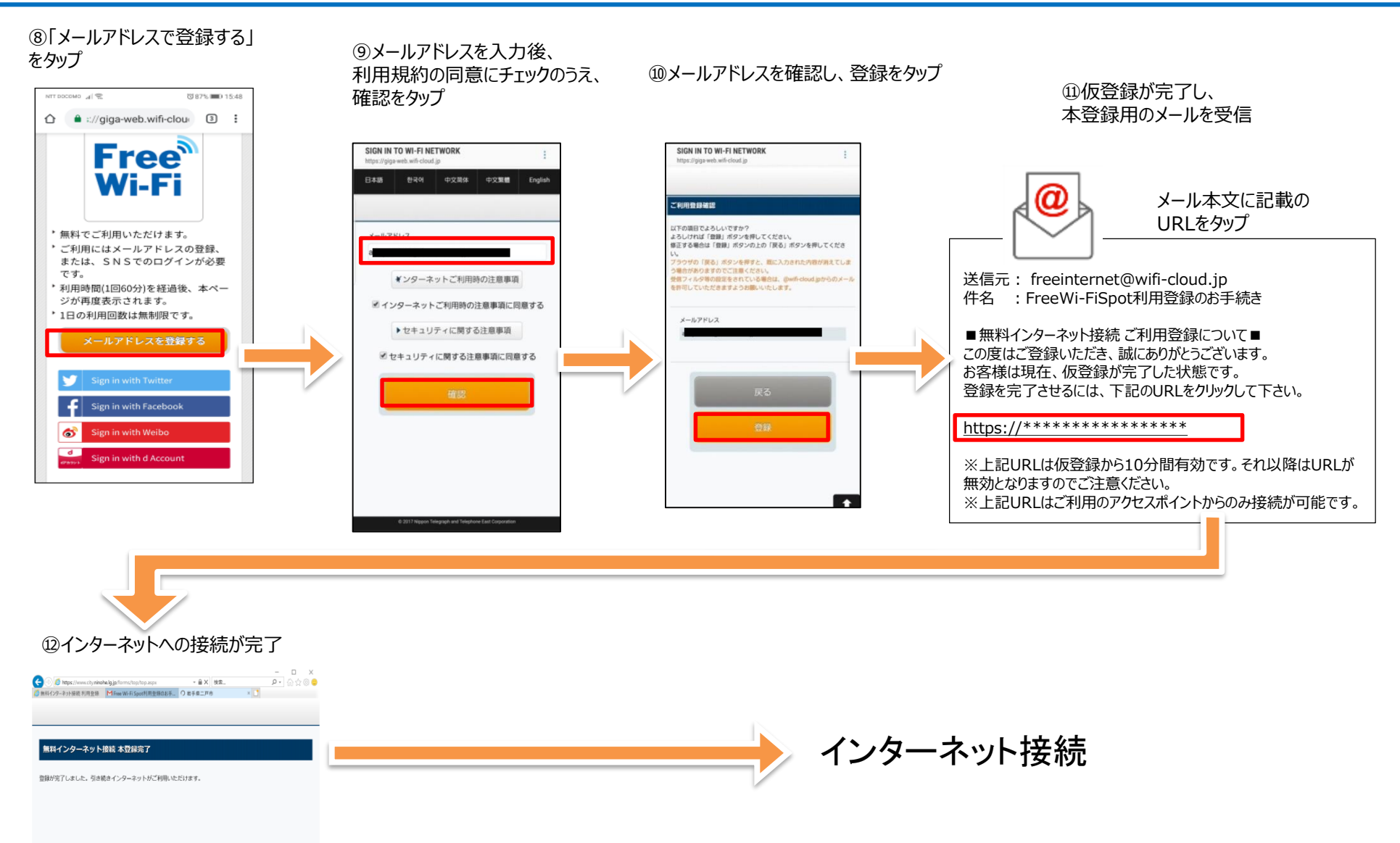

### ユーザエントリーの流れ(SNSアカウントによる認証) SSID「.Free\_Wi-Fi\_1」

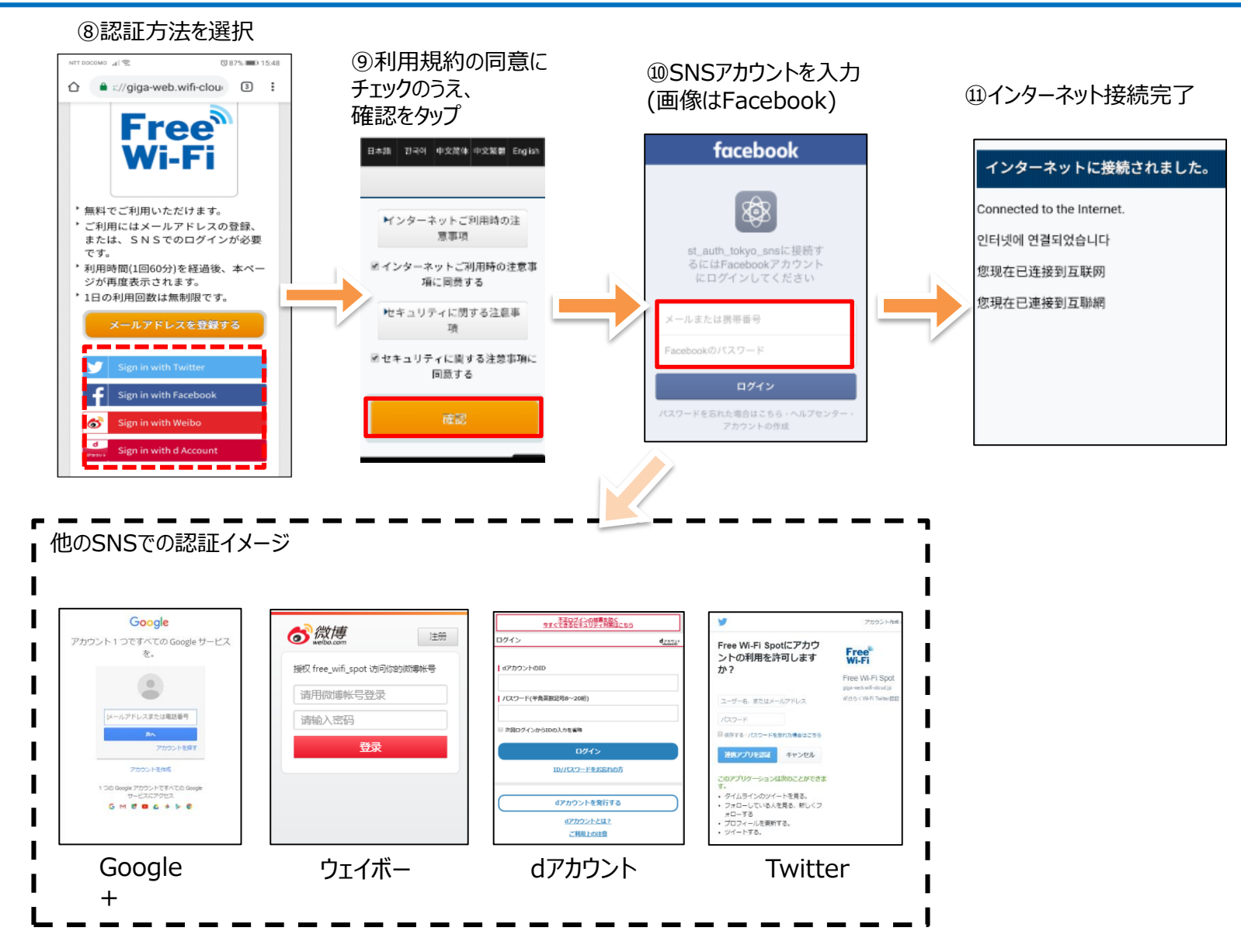

## スマートフォンアプリでの接続

※アプリのダウンロート、にはインターネットへ接続されていることが必要です。 インターネットに接続されている状態でダウンロードしてください。 アプリは "JCFW"で検索し、いづれかのアプリを利用。 Japan Connected-free Wi-Fi Japan Wi-Fi auto-connect

#### Japan Connected-free Wi-Fiアプリでの接続方法

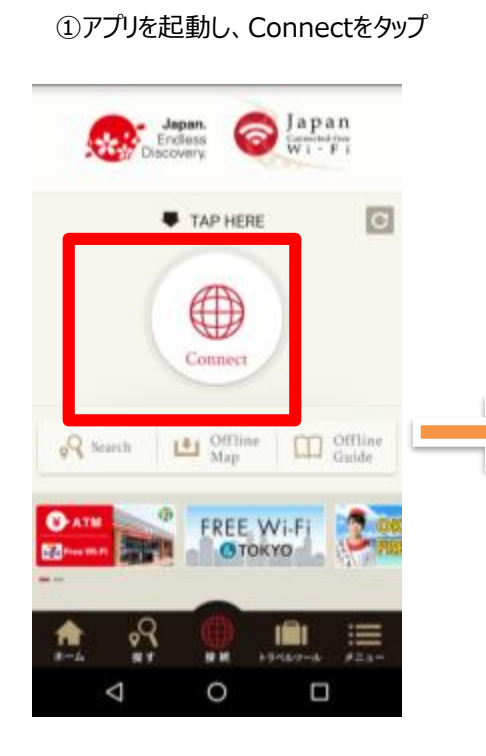

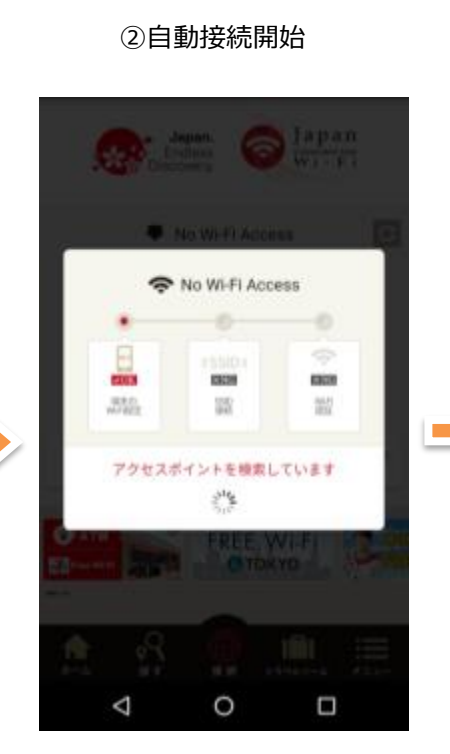

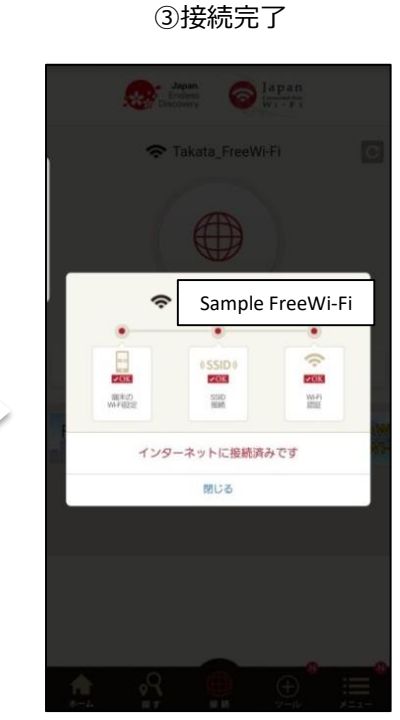

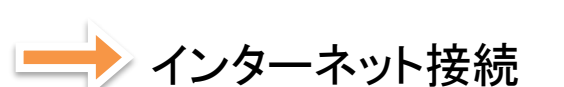

### [Android10]

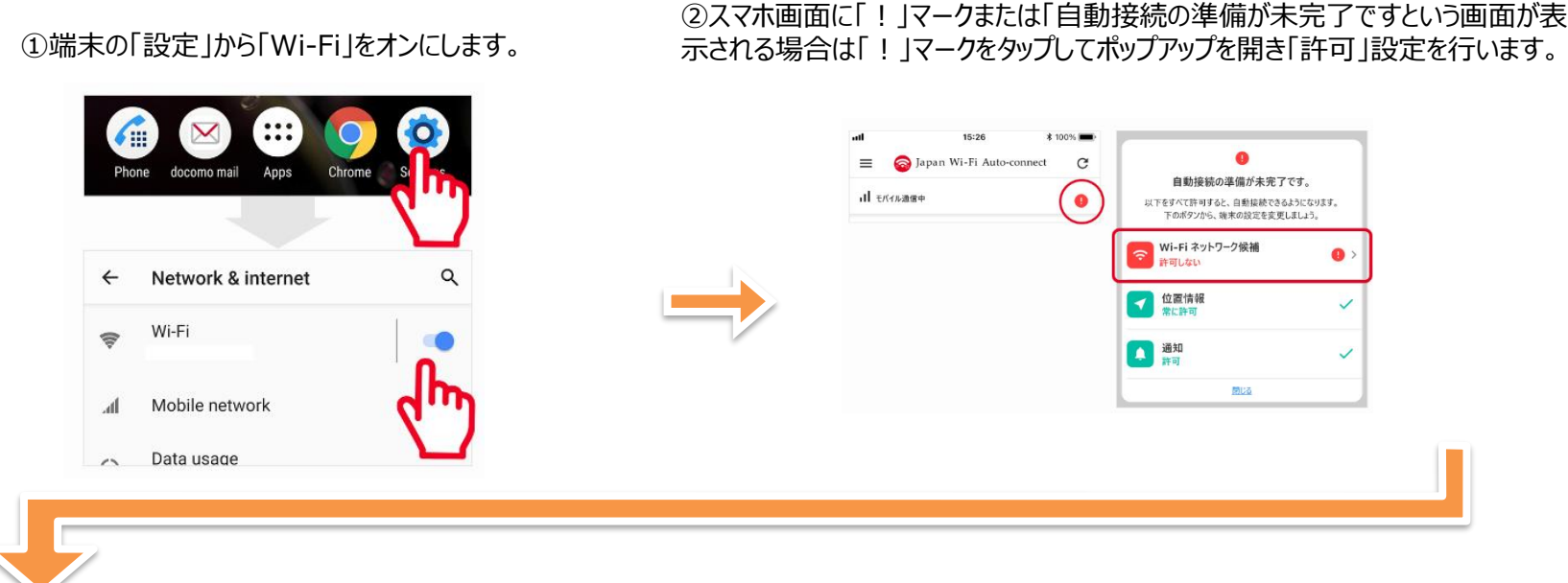

③端末の「設定」の「Wi-Fi」から、接続したい
 「Haga\_Utsunomiya\_LRT\_Free\_Wi-Fi」を選択します。
 ※一度接続すれば、そのWi-Fiには次回からは自動で接続します。

④Wi-Fiに接続されると通知が表示されます。 ※通知をタップすると、Wi-Fiスポットに関するWEBサイトが表示されます。

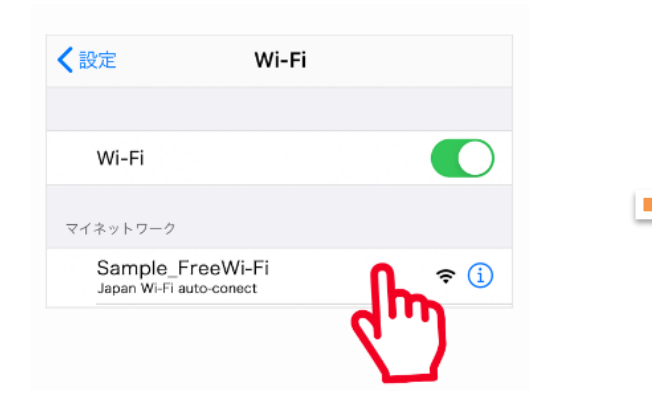

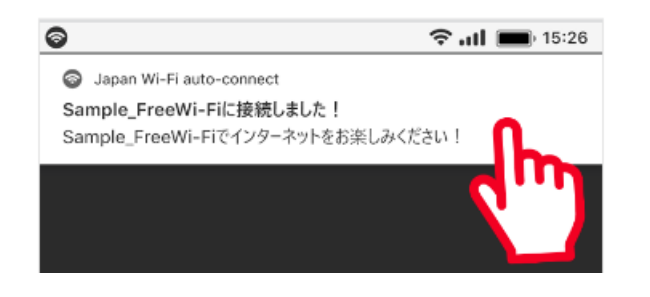

### 【Android10以外】

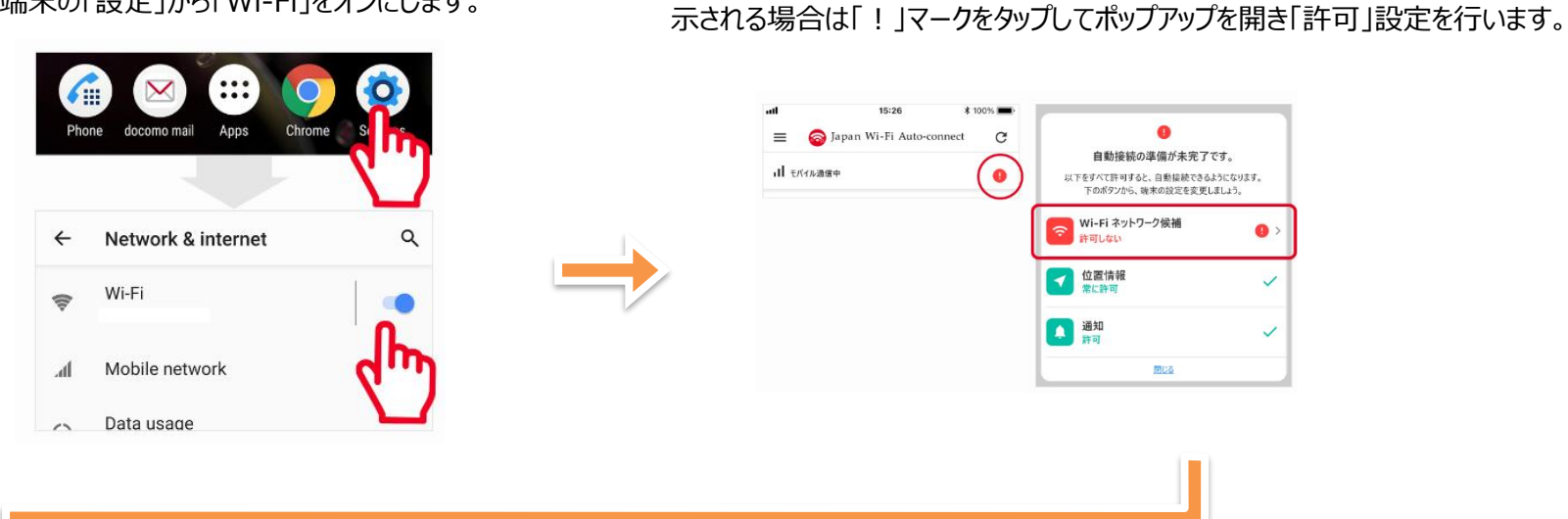

②スマホ画面に「!」マークまたは「自動接続の準備が未完了ですという画面が表

①端末の「設定」から「Wi-Fi」をオンにします。

④Wi-Fiに接続されると通知が表示されます。 ※通知をタップすると、Wi-Fiスポットに関するWEBサイトが表示されます。

| 0                        | 🗢 🖬 🔲 15:26   |
|--------------------------|---------------|
| Japan Wi-Fi auto-connect |               |
| Sample_FreeWi-Fiに接続し     |               |
| Sample_FreeWi-Fiでインター    | ネットをお楽しみください! |
|                          | רייא          |
|                          |               |
|                          |               |

## [iOS]

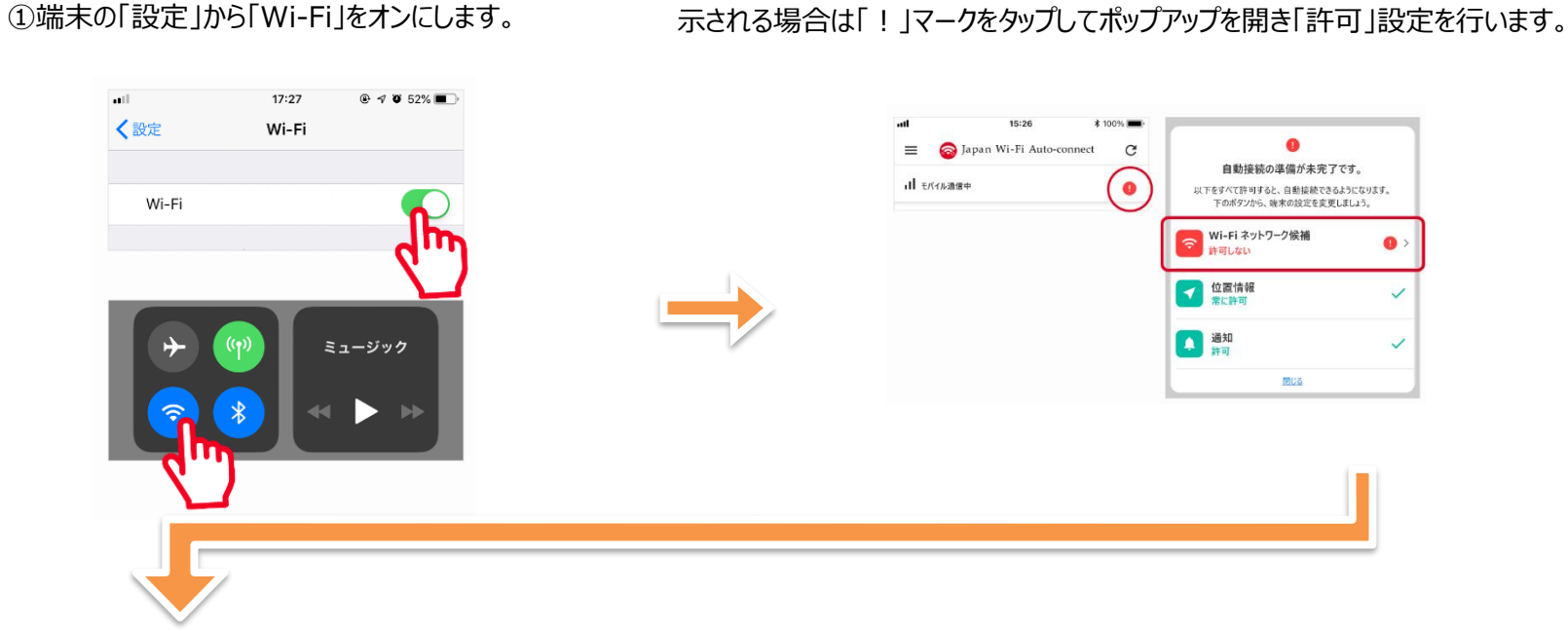

③端末の「設定」の「Wi-Fi」から、接続したい
 「Haga\_Utsunomiya\_LRT\_Free\_Wi-Fi」を選択します。
 ※一度接続すれば、そのWi-Fiには次回からは自動で接続します。

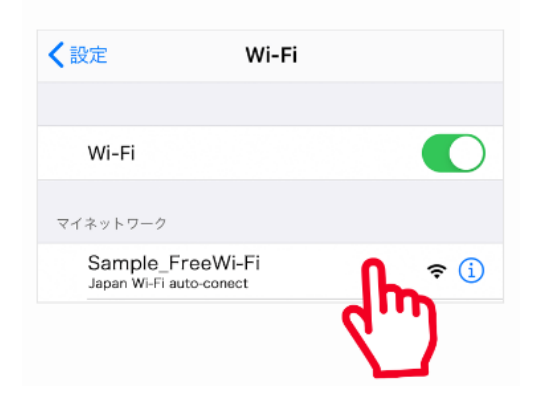

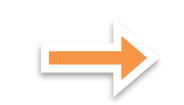

④Wi-Fiに接続されると通知が表示されます。 ※通知をタップすると、Wi-Fiスポットに関するWEBサイトが表示されます。

②スマホ画面に「!」マークまたは「自動接続の準備が未完了ですという画面が表

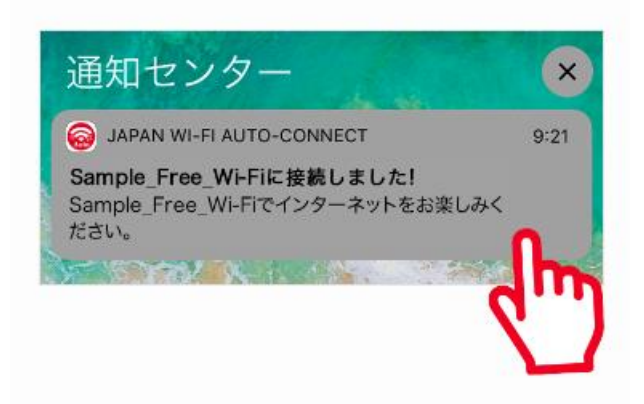

#### (参考)Japan Wi-Fi初期登録手順(メールアドレス登録の例)

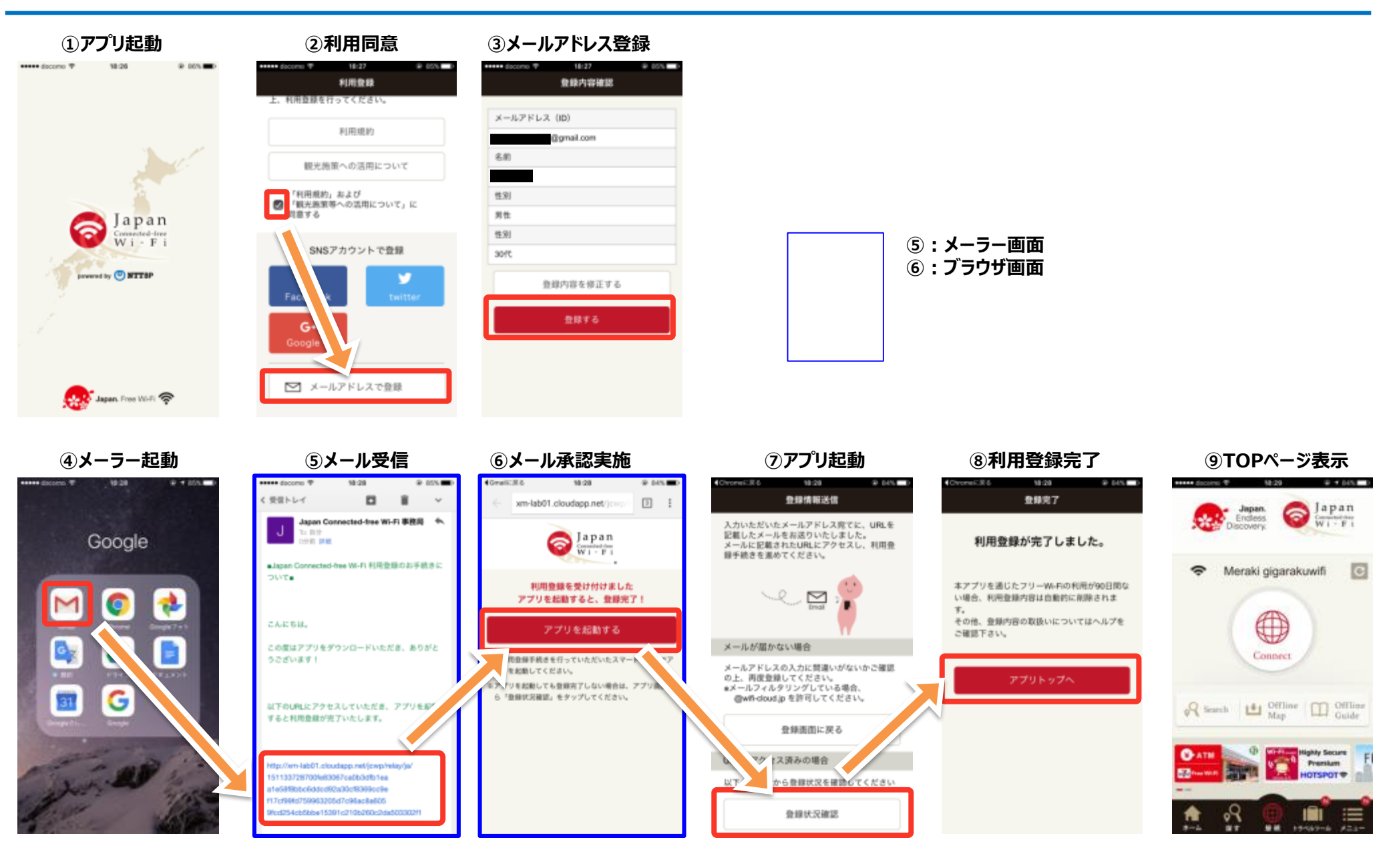

#### (参考)Japan Wi-Fi auto-connect初期登録手順(メールアドレス登録の例)

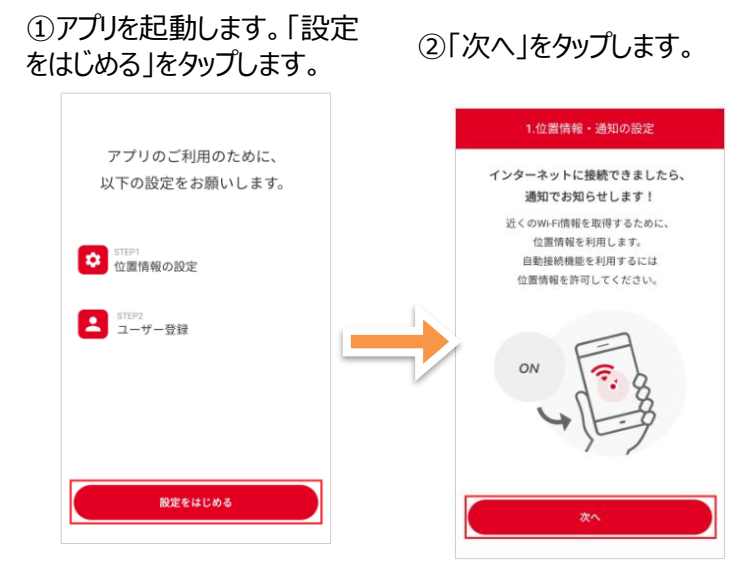

⑤「性別」「年齢」「日本への 滞在(予定)」をタップして 入力します。 ⑥Wi-Fi利用エリアをタップし て選択します。

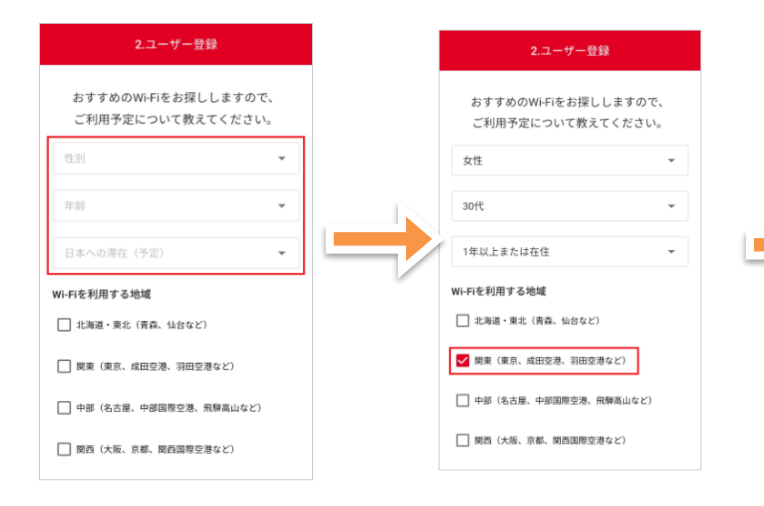

#### ③許可を選択し「次へ」をタッ プします。

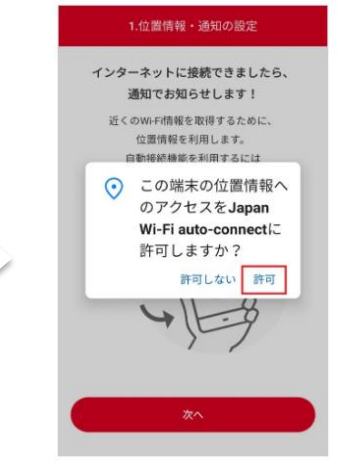

⑦「利用規約および位置情報を利 用した機能について」を確認し同意 の上チェックをし「次へ」をタップます。

2.ユーザー登録

必ず以下をご確認のうえ、アプリをご利用ください。

利用規約および位置情報を利用した機能につ

岡西 (大阪、京都、関西国際空港など)

中国・四国 (広島など)

□ 九州・沖縄 (福田など)

てに同意します

アプリケーション・プライバシーポリシー

□ わからない

🗌 未回答

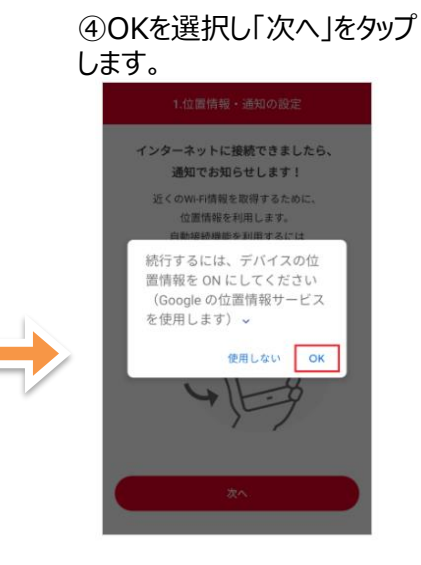

⑧ログイン情報の登録をします。 SNSアカウントでも登録可能です。

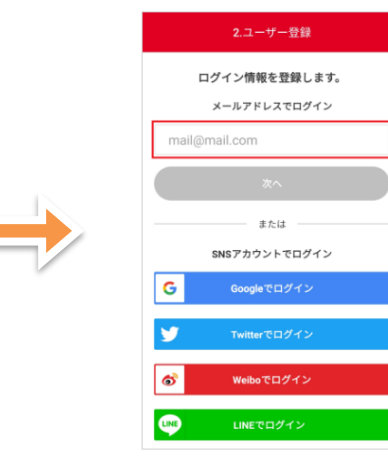

### (参考)Japan Wi-Fi auto-connect初期登録手順(メールアドレス登録の例)

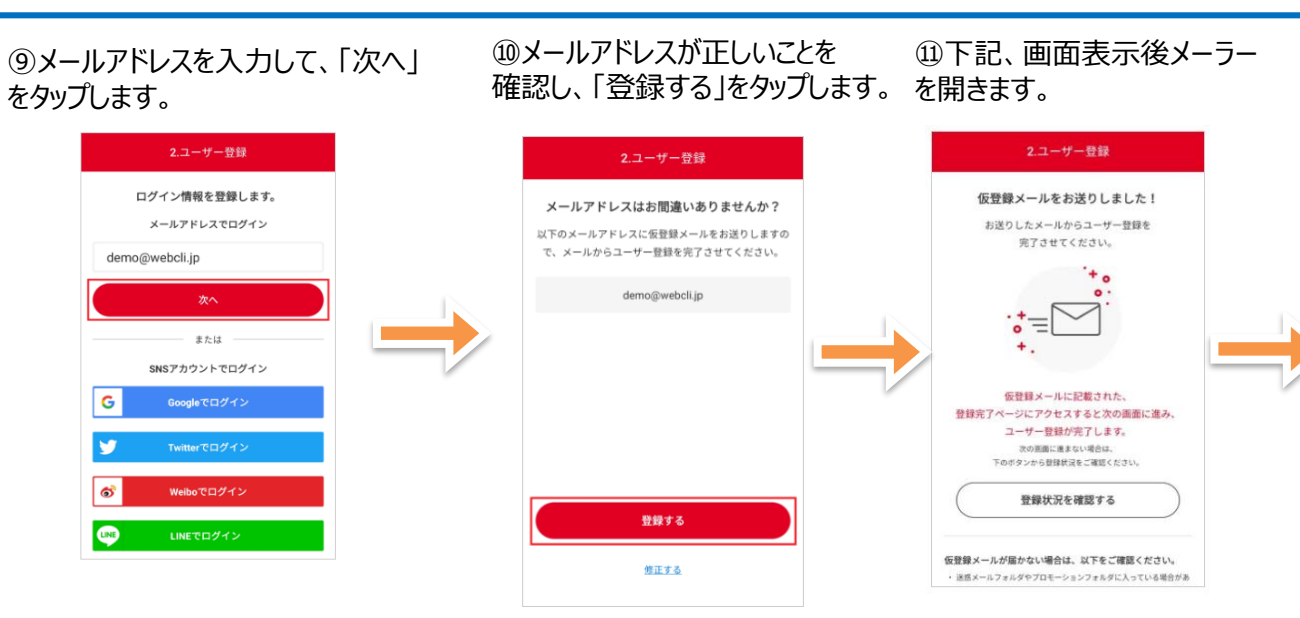

⑭「次へ」をタップします。

#### ⑬「アプリへ戻る」をタップします。

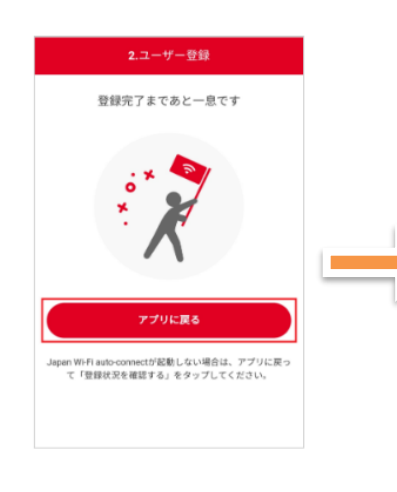

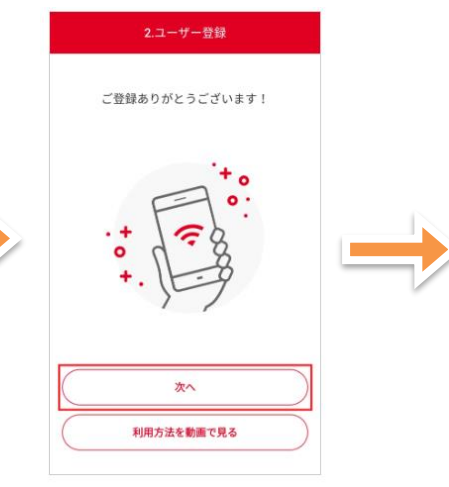

#### ⑮アプリの機能紹介(チュートリア ル)が始まるので、画面をタップして 確認し、終了後に「利用をはじめる」 をタップします。

# 

#### 【参考】 アプリホーム画面タブの「近くのWi-Fi」をタップすると、利用可能な周辺 のWi-Fiスポットが一覧で表示され ます。

迎届いたメール本文のURLリンク

Japan Wi-Fi auto-connectにご登録いただき、ありが

登録完了ページにアクセスしていただき、アプリを起

\*登録完了ページの有効期限は24時間です。それ以降

は無効となりますので、アプリからユーザー登録をや

\*ユーザー登録にはインターネット接続が必要です。

\*このメールにお心当たりのない方は、お手数ですが

登録完了ページにはアクセスせず、こちらのメールを

動するとユーザー登録が完了します。

ail\_complete/ja/auth.html?key= 022cfbb4d1f54c4f2622a8fc195c 1b6a23105a995b94ce2bdb7261032

ab1f2d0f69ae10b0b7aac718efab1 9762cbb472d923385b9f9674722fcfc8c1b

提供:NTT Broadband Platform, Inc.

こんにちは!

とうございます。

【登録完了ページ】

り直してください。

破棄してください。

「【登録完了ページ】」をタップします。

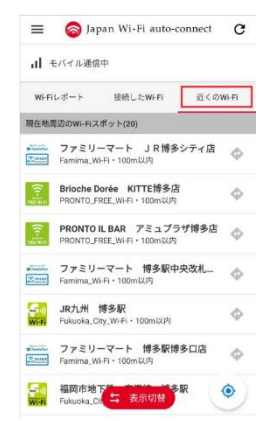